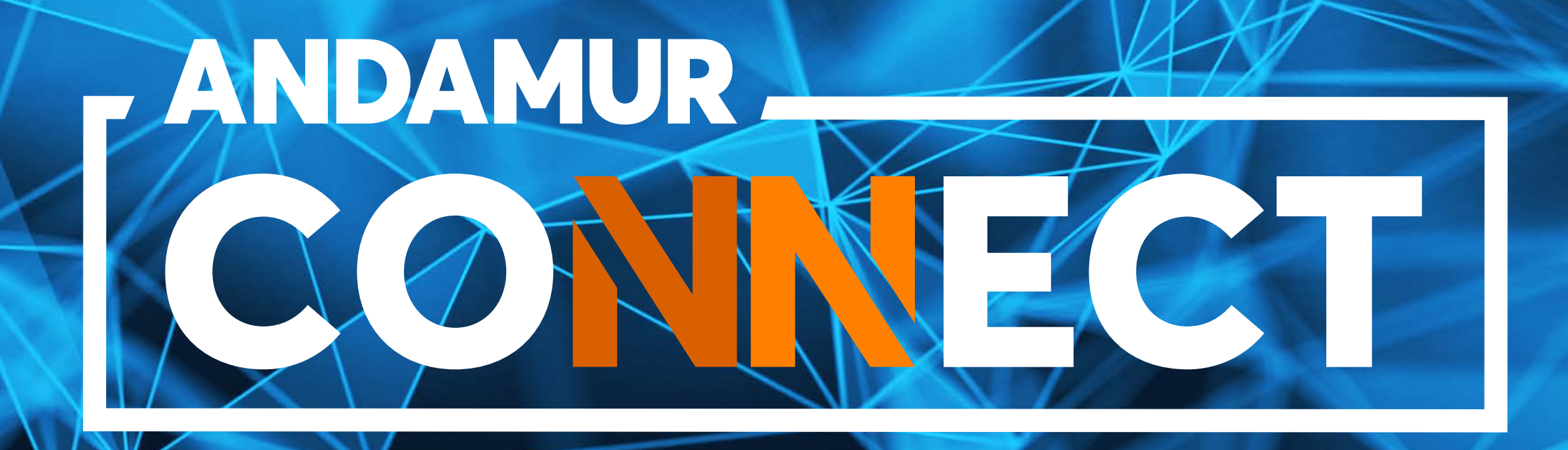

# WNIOSEK O KARTĘ I JEJ ANULOWANIE

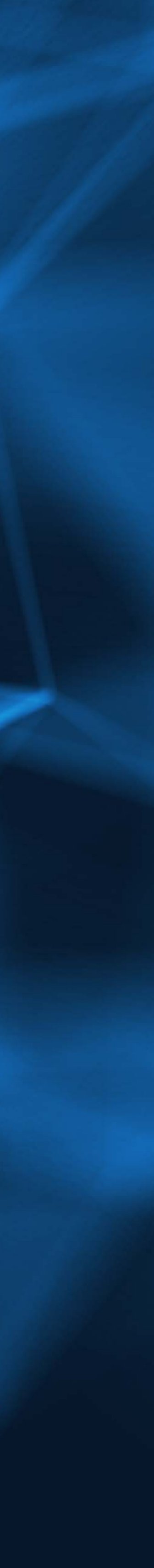

# JAK ZŁOŻYĆ WNIOSEK O KARTĘ

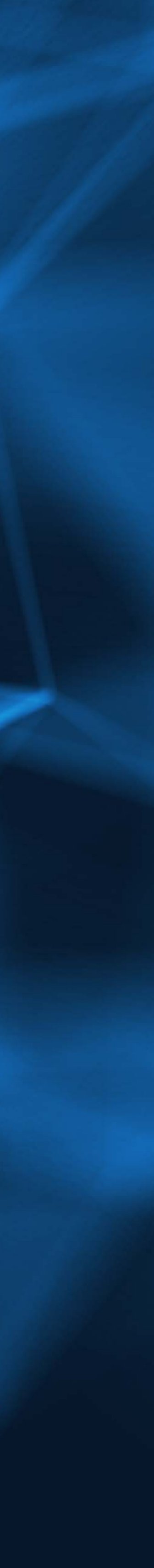

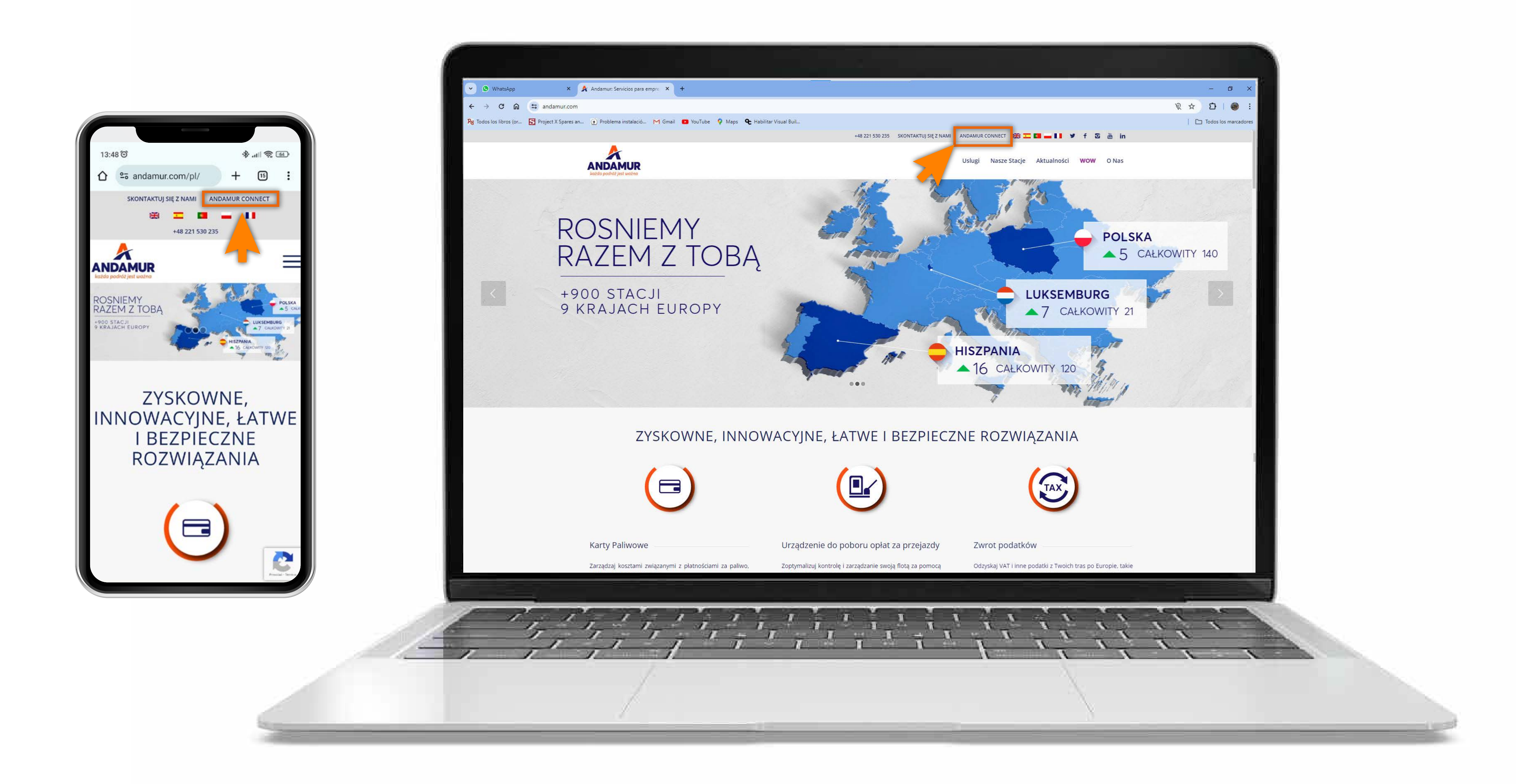

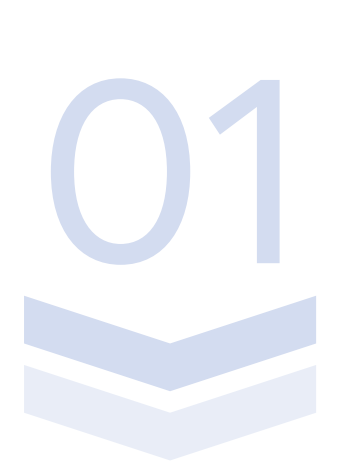

#### **Dostęp do Andamur Connect**

Dostęp znajduje się **po prawej stronie witryny www.andamur.com.** Dostęp można uzyskać z dowolnego urządzenia.

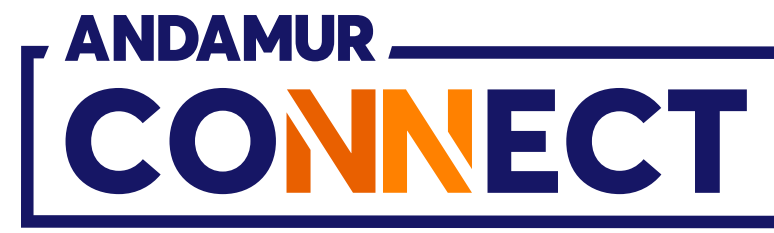

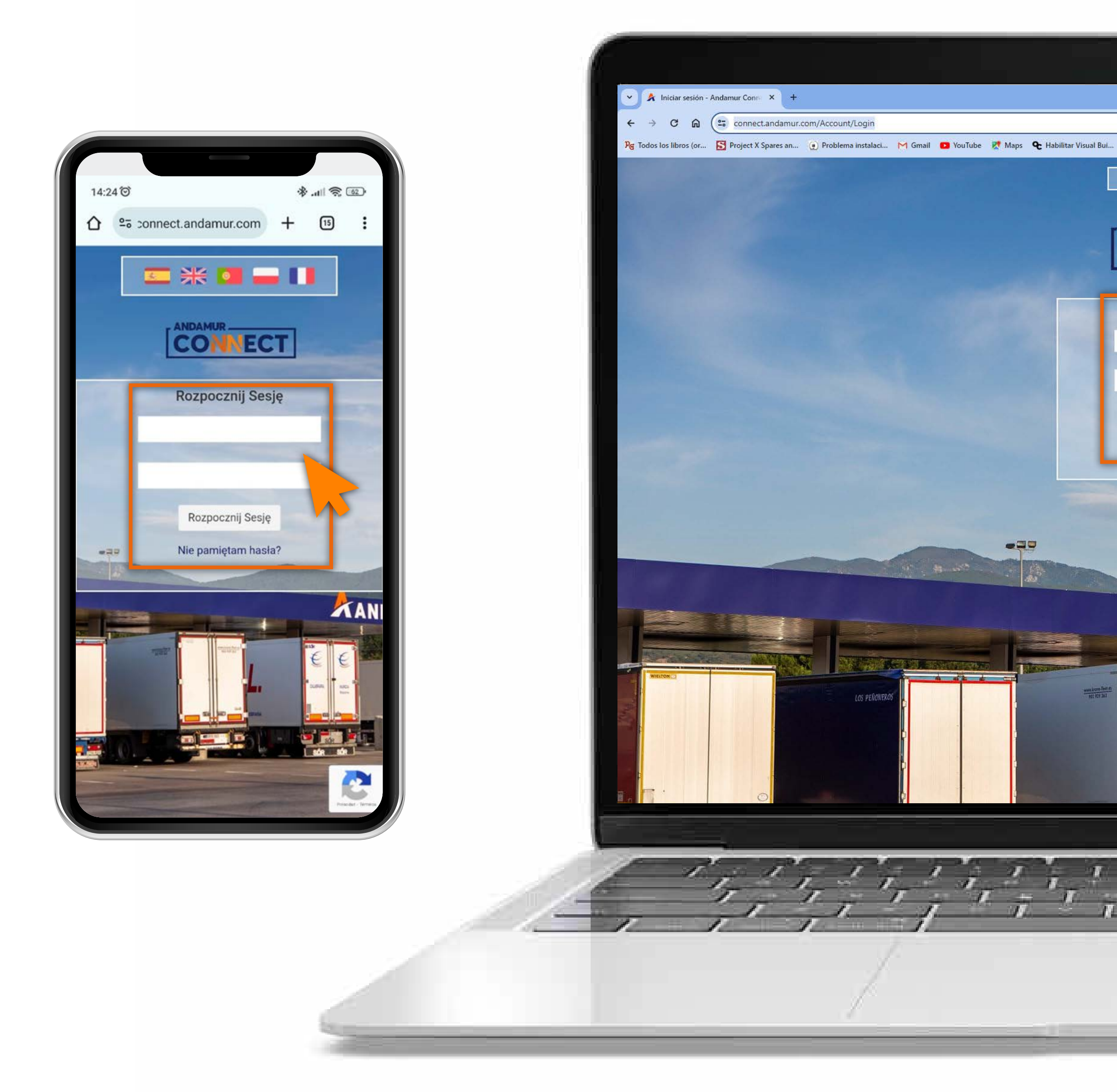

#### Wprowadź kody dostępu

Podaj w polach, kolejno, **użytkownika**, a następnie swoje hasło. Jeżeli ich nie posiadasz lub nie pamiętasz, możesz je odzyskać klikając w: **Nie pamiętasz swojego hasła?** 

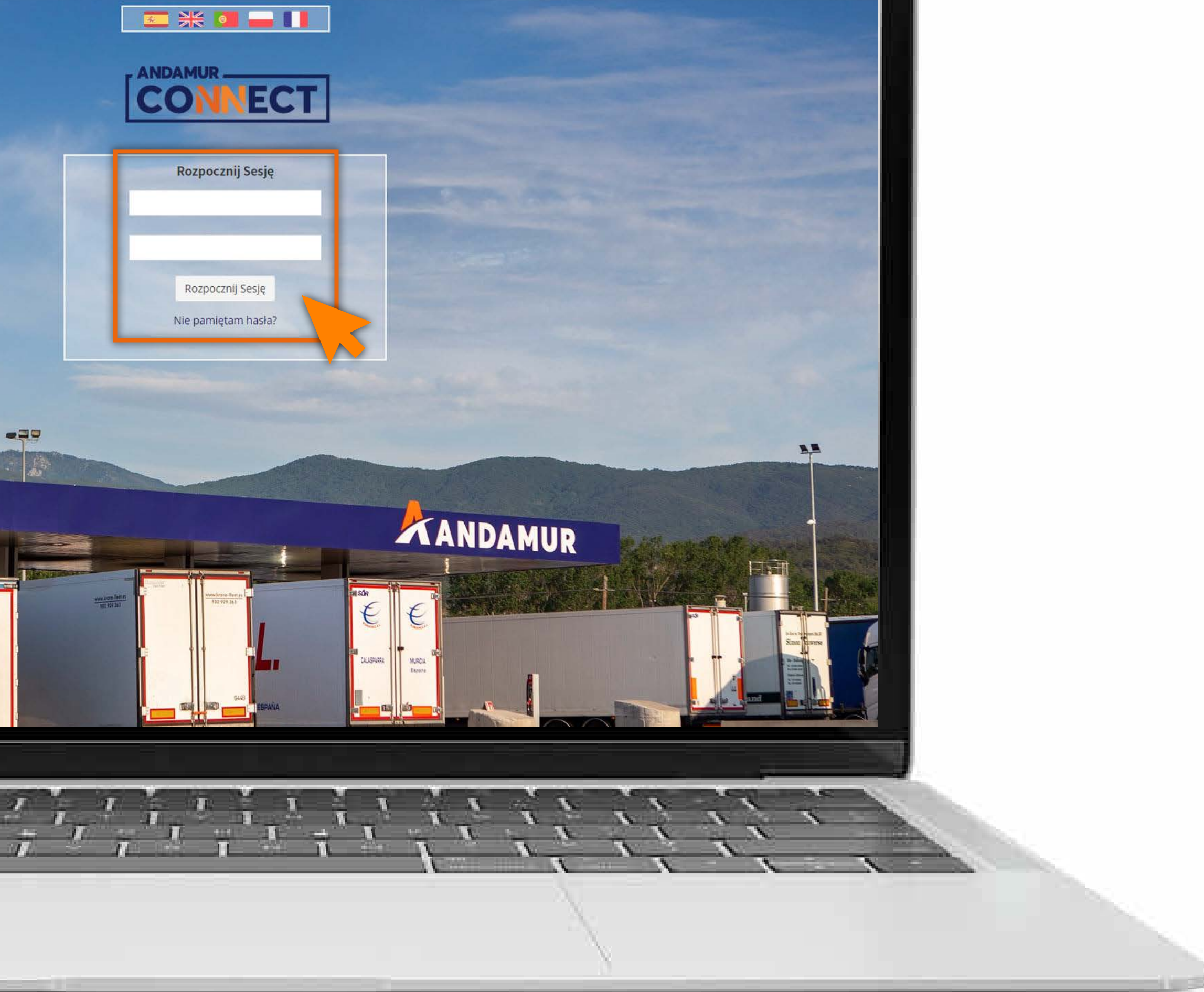

– 0 ×

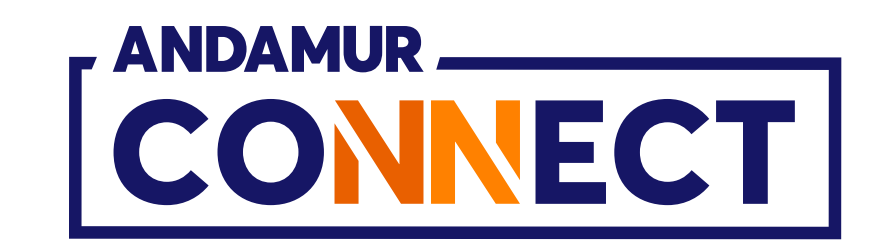

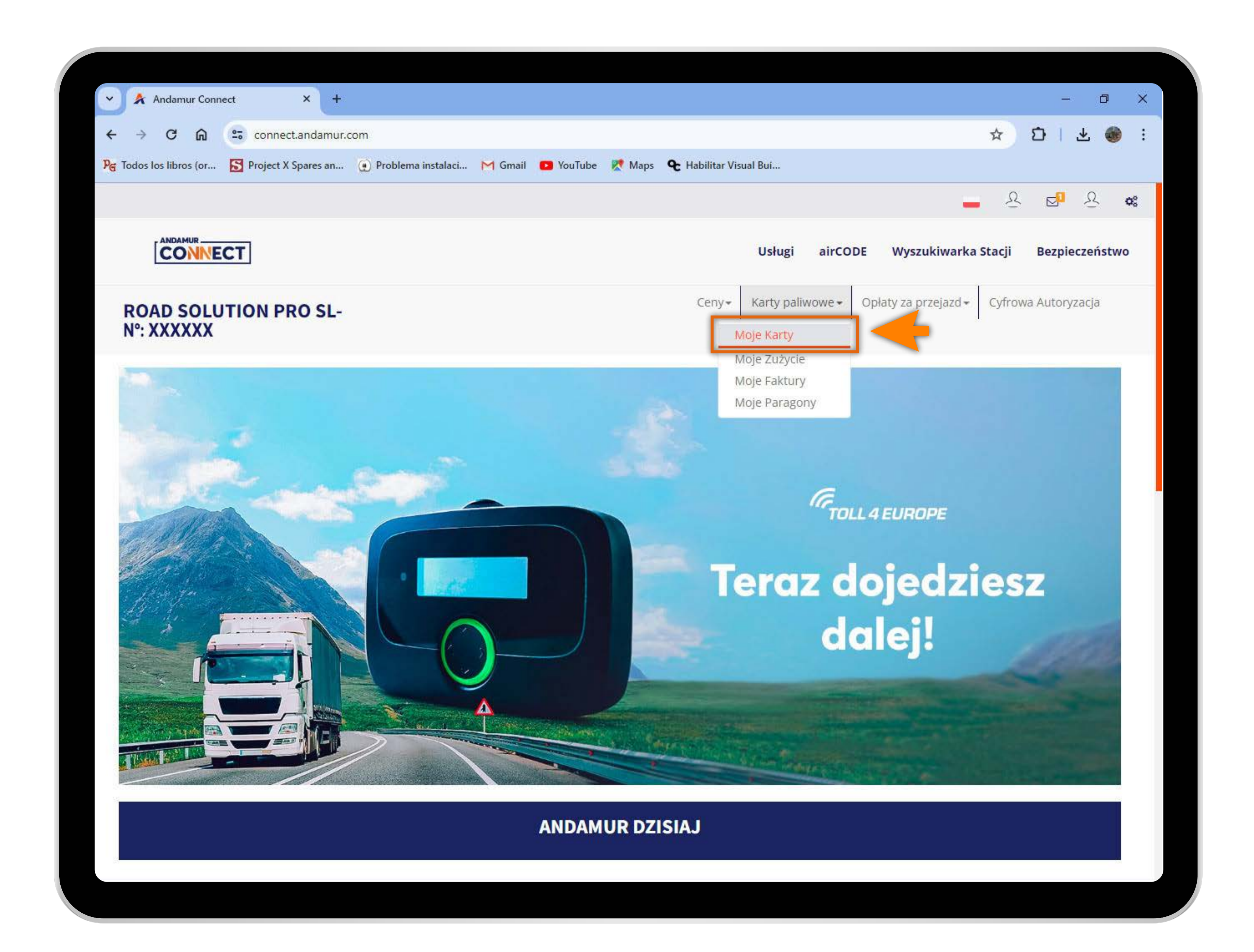

#### Przejdź do zakładki "Karty paliwowe"

W rozwijanym menu kliknij w sekcję **Moje karty.** 

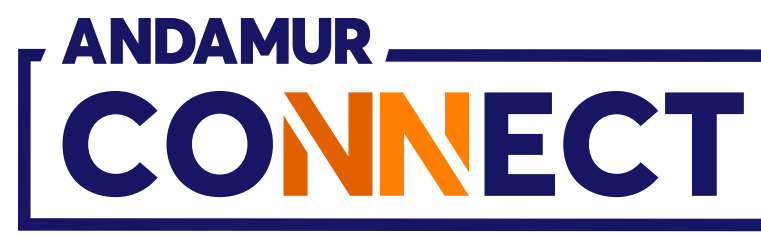

'

| 🗸 🔺 Andamu          | r Connec       | t.        | × +           |                        |              |
|---------------------|----------------|-----------|---------------|------------------------|--------------|
| ← → C               | ଲ (            | conne     | ct.andamur.co | m                      |              |
| PG Todos los libros | ; (or          | Project 2 | K Spares an   | 🕐 Problema instalaci   | M Gmail 🖸 Yo |
|                     |                |           |               |                        |              |
|                     | MUR<br>NNE     | СТ        |               |                        |              |
| ROAD S              | OLUT<br>Nº: X) |           | RO SL -       |                        |              |
| Karty paliwowe      | e / Moje       | karty     |               |                        |              |
| 🕀 Prośba o I        | karlış         | <         |               |                        |              |
| Pokazać 10          | ✓ dok          | umentacja |               |                        |              |
| Karta               | lţ.            | PIN ↓↑    | airCODE       | Numer<br>rejestracyjny | Wygaśnięcie  |
|                     |                |           |               |                        |              |
|                     |                |           |               |                        |              |
|                     |                |           |               |                        |              |
|                     |                |           |               |                        |              |
|                     |                |           |               |                        |              |
|                     |                |           |               |                        |              |

# Złóż wniosek o kartę

Kliknij przycisk "Prośba o kartę", aby złożyć wniosek o nową kartę elektroniczną.

|      |                      |                          |                               |                             |                        |            | -                  | 0 X      | 2000                                                                                                    |
|------|----------------------|--------------------------|-------------------------------|-----------------------------|------------------------|------------|--------------------|----------|----------------------------------------------------------------------------------------------------|
|      |                      |                          |                               |                             | ☆                      | Ð          | 1 🛧                | <u>ن</u> |                                                                                                    |
| ouTu | be 🔀 Maps            | <b>€</b> Habilit         | tar Visua <mark>l B</mark> ui |                             |                        |            |                    |          |                                                                                                    |
| -    |                      |                          |                               |                             | -                      | <u>R</u>   | 2 <mark>0</mark> 2 | ¢°       | -                                                                                                    |
|      |                      |                          |                               |                             |                        |            |                    |          |                                                                                                    |
|      |                      |                          | Usługi                        | airCODE Wys                 | zukiwarka Stacji       | Be         | zpieczen           | stwo     |                                                                                                    |
|      | Ceny - K             | arty paliwow             | e 🕶 Opłaty z                  | ra przejazd 🗸 🛛 Opłata w śr | rodkach pieniężnych    | Cyfrowa    | Autoryzacja        | L        |                                                                                                    |
|      | I.                   |                          | L                             |                             |                        |            |                    |          |                                                                                                    |
|      |                      |                          |                               |                             |                        |            |                    |          |                                                                                                    |
|      |                      |                          |                               |                             |                        |            |                    |          |                                                                                                    |
|      |                      |                          |                               |                             |                        |            |                    |          |                                                                                                    |
|      |                      |                          |                               |                             |                        |            | x                  | PDF      |                                                                                                    |
|      |                      |                          |                               |                             | Szuka                  | ć-         | 1                  |          |                                                                                                    |
|      |                      |                          |                               |                             |                        | ~-         |                    |          |                                                                                                    |
|      |                      |                          |                               |                             |                        |            |                    |          |                                                                                                    |
|      | Zużycie              | Zużycie                  |                               |                             | <b>Z</b> aktualizowany | Tel        | t.                 |          |                                                                                                    |
| ļţ   | Zużycie<br>Hiszpania | Zużycie<br>Inne<br>Kraje | Limit 1                       | Częstotliwość 👫             | Zaktualizowany<br>od   | Tel<br>Kie | erowcy             | † Opcj   | 147524                                                                                                    |
| ļţ   | Zużycie<br>Hiszpania | Zużycie<br>Inne<br>Kraje | Limit 1                       | Częstotliwość 🎼             | Zaktualizowany<br>od   | Tel<br>Kie | erowcy             | † Opcj   | ANSAG A                                                                                                    |
| ļţ   | Zużycie<br>Hiszpania | Zużycie<br>Inne<br>Kraje | Limit 1                       | Częstotliwość 🎼             | Zaktualizowany<br>od   | Tel<br>Kie | erowcy             | † Opcji  | Sectory and                                                                                                    |
| ĴŢ   | Zużycie<br>Hiszpania | Zużycie<br>Inne<br>Kraje | Limit 11                      | Częstotliwość 1             | Zaktualizowany<br>od   | Tel<br>Kie | erowcy             | † Opcji  | AND AND AND AND AND AND AND AND AND AND                                                                                                    |
| 11   | Zużycie<br>Hiszpania | Zużycie<br>Inne<br>Kraje | Limit 11                      | Częstotliwość 1             | Zaktualizowany<br>od   | Tel<br>Kie | erowcy             | † Opcji  | Yester Market                                                                                                    |
| ļţ   | Zużycie<br>Hiszpania | Zużycie<br>Inne<br>Kraje | Limit 11                      | Częstotliwość 1             | Zaktualizowany<br>od   | Tel<br>Kie | erowcy             | ) Opcji  | No. of the second second second second second second second second second second second second second second se                                                                                                    |
| 11   | Zużycie<br>Hiszpania | Zużycie<br>Inne<br>Kraje |                               | Częstotliwość 1             | Zaktualizowany<br>od   | Tel<br>Kie | erowcy             | Opcji    | A CONTRACTOR OF A CONTRACTOR OFTA CONTRACTOR OFTA CONTRACTOR OFTA CONTRACTOR O |
| ĴΪ   | Zużycie<br>Hiszpania | Zużycie<br>Inne<br>Kraje |                               | Częstotliwość []            | Zaktualizowany<br>od   | Tel<br>Kie | erowcy             | Opcji    | No. of the second second second second second second second second second second second second second second se                                                                                                    |
| ĴŢ   | Zużycie<br>Hiszpania | Zużycie<br>Inne<br>Kraje |                               | Częstotliwość []            | Zaktualizowany<br>od   | Tel<br>Kie | erowcy             | Opcji    |                                                                                                    |
| ĴΪ   | Zużycie<br>Hiszpania | Zużycie<br>Inne<br>Kraje |                               | Częstotliwość               | Zaktualizowany<br>od   | Tel<br>Kie | erowcy             | Opcji    |                                                                                                    |
| ļţ   | Zużycie<br>Hiszpania | Zużycie<br>Inne<br>Kraje |                               | Częstotliwość               | Zaktualizowany<br>od   | Tel<br>Kie | erowcy             |          |                                                                                                    |

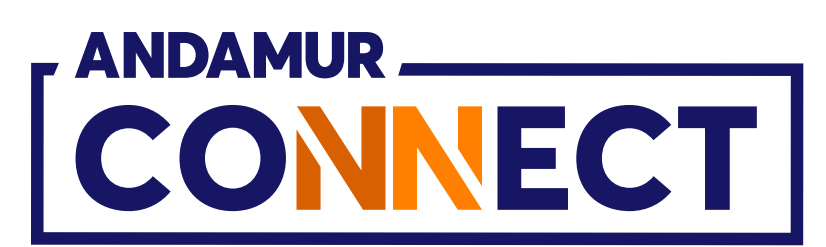

| ✓ ▲ Andamur Conn                      | nect × +                    |                       |                  |                    |                       |               |                    |                   | – 0 ×        |
|---------------------------------------|-----------------------------|-----------------------|------------------|--------------------|-----------------------|---------------|--------------------|-------------------|--------------|
| < → C ⋒                               | connect.andamur.            | com                   |                  |                    |                       |               |                    | ☆                 | DIF          |
| ୨ <sub>ଙ୍ଗ</sub> Todos los libros (or | Project X Spares an         | () Problema instalaci | 🎮 Gmail 💶 YouTul | oe 🐹 Maps          | <b>&amp;</b> Habilita | ar Visual Bui |                    |                   |              |
|                                       |                             |                       |                  |                    |                       |               |                    | <u> </u>          | 2 <u>8</u> % |
|                                       |                             |                       | Pro              | ośba o kartę       |                       |               |                    | ж                 | zpieczeństwo |
|                                       | Numer rejestracyjny         | Paliwo                | airCODE Kraj 1   | fel.               | Tel                   | efon          | Zwrot              | 1                 | Autoryzacja  |
| CIENTE N                              | Photosite .                 | the baseline of       | ∽ Si             |                    | ~                     |               | Akcyzy             | +                 |              |
| Karty paliwowe                        | Pobierz szablon Excel       |                       |                  |                    |                       |               |                    | Załaduj Excel     |              |
| Prošba o ka                           | Numer<br>rejestracyjny ↓    | Paliwo                | 1 airCODE Kraj   | i Tel.             | l† Tei                | lefon         | Zwrot<br>↓† Akcyzy | Opcje             |              |
| POKA286 10                            |                             |                       | Pokazuje 0       | z O z wszystkich ( | 0 rekordów            |               |                    |                   |              |
| Karta                                 | Brak danych do wyswietlenia |                       |                  |                    |                       |               |                    | Poprzedni Kolejny | rowcy Dpci   |
|                                       | Anuluj                      |                       |                  |                    |                       |               |                    | Wysłać prośbę     |              |
|                                       |                             |                       |                  |                    |                       |               |                    |                   | a            |
|                                       |                             |                       |                  |                    |                       |               |                    |                   |              |
|                                       |                             |                       |                  |                    |                       |               |                    |                   |              |
|                                       |                             |                       |                  |                    |                       |               |                    |                   |              |
|                                       |                             |                       |                  |                    |                       |               |                    |                   |              |

U5

# Wprowadź dane karty

Aby wprowadzić kilka kart jednocześnie należy **wypełnić dane** w polu lub kliknąć w opcję **Załaduj** Excel.

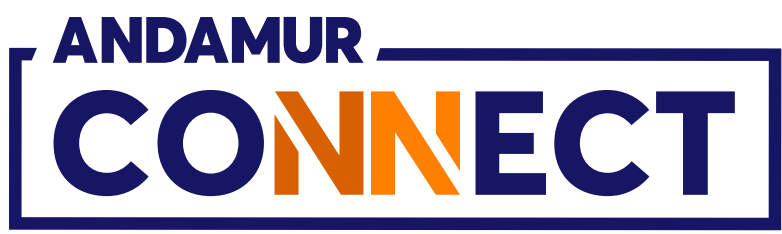

| 🗸 🖌 Anda            | amur Connect      | ×                  | +         |                |         |      |
|---------------------|-------------------|--------------------|-----------|----------------|---------|------|
| ← → C               |                   | connect.andar      | nur.com   |                |         |      |
| ନ୍ତ୍ର Todos los lil | bros (or <u>S</u> | Project X Spares a | an 🕐 Prob | lema instalaci | M Gmail | D Yo |
|                     | N=                |                    |           |                |         |      |
| Ĺ                   |                   |                    |           |                |         |      |
|                     | Numer             | rejestracyjny      | Paliwo    |                | airCODE | K    |
| CLIEN               | TEN               |                    |           | ~              | No      | 11   |
| Karty paliw         | rowe Pobl         | ierz szablon Excel |           |                |         |      |
| Prošb               | a o ka            |                    |           |                |         |      |
|                     | Nun<br>reje       | ner<br>Istracyjny  | 11 Paliw  | 0              | airCOL  | DE P |
| Pokazac 10          |                   |                    |           |                | ~       |      |
| Karta               | Seans             | 1 - 1 de 1 rekordó | iw        |                |         |      |
|                     | Anu               | luj                |           |                |         |      |
|                     |                   |                    | -         | -              |         |      |
|                     |                   |                    |           |                |         |      |
| - North and         |                   |                    |           |                |         |      |
|                     |                   |                    |           |                |         |      |
|                     |                   |                    |           |                |         |      |
| -                   |                   |                    |           |                |         |      |
|                     |                   |                    |           |                |         |      |

#### Prześlij dane swojej karty

Po wprowadzeniu informacji **naciśnij przycisk**  . Dane wyświetlą się poniżej. Jeśli wczytano plik Excel, dane wyświetlą się automatycznie na dole. W celu wysłania zgłoszenia kliknij **Wysłać** prośbę.

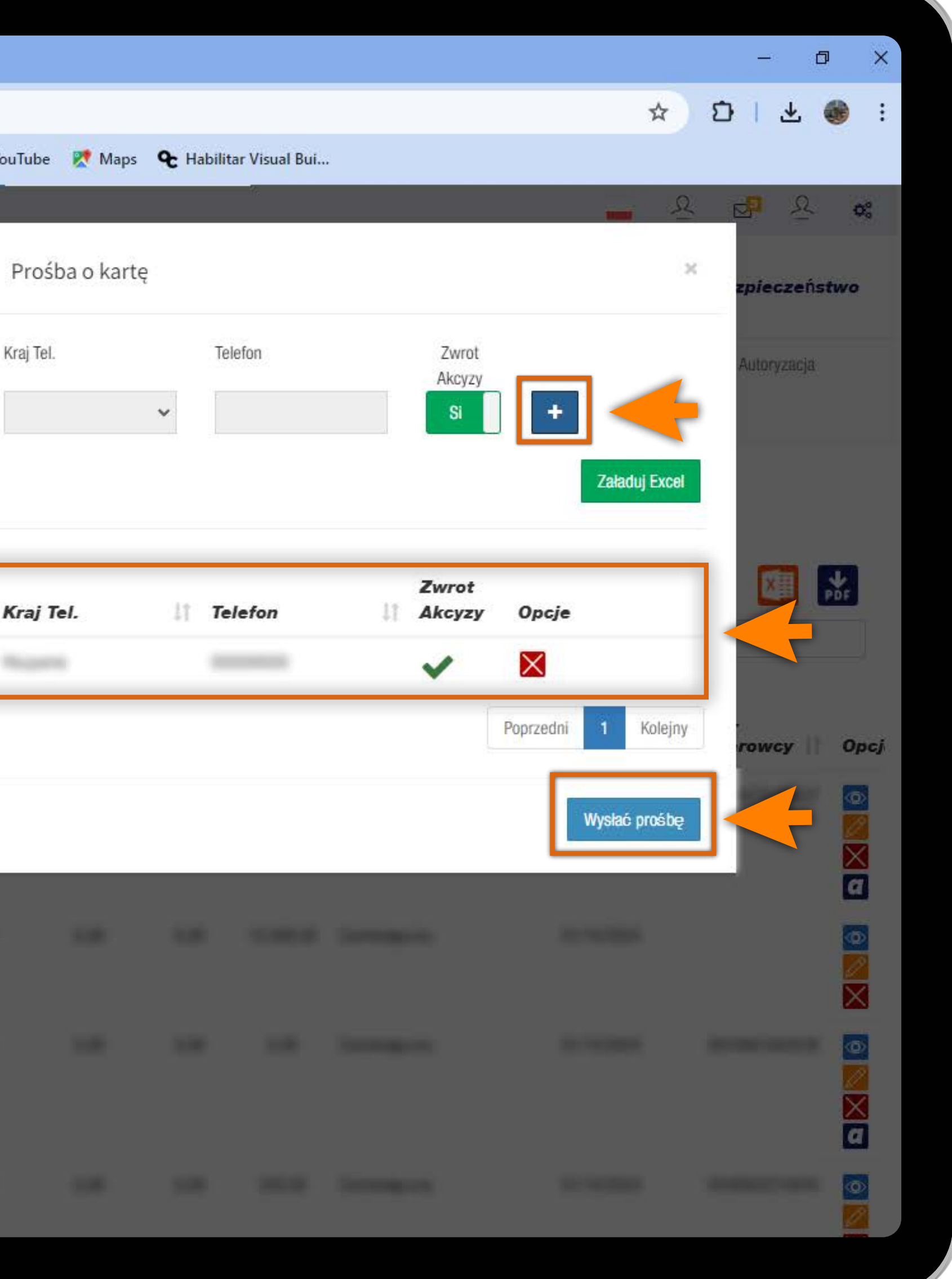

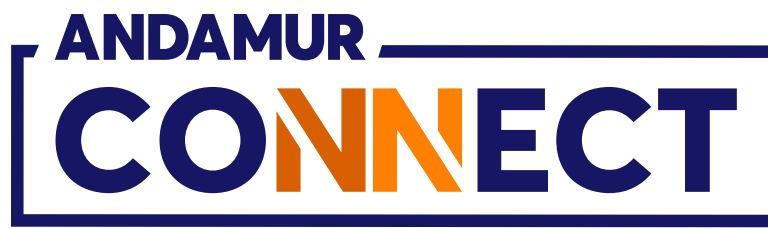

| 🗸 🖍 Andamur Conne                                                             | ect                           | × +           |                          |                 |                      |                          |                                |                         |                                    | - 0                             | >                |
|-------------------------------------------------------------------------------|-------------------------------|---------------|--------------------------|-----------------|----------------------|--------------------------|--------------------------------|-------------------------|------------------------------------|---------------------------------|------------------|
| < → C ⋒                                                                       | conne                         | t.andamur.com | n                        |                 |                      |                          |                                |                         | \$                                 | Ð I ± (                         |                  |
| 😽 Todos los libros (or                                                        | S Project X                   | Spares an     | 🕐 Problema instalaci     | M Gmail 🖸 YouTu | ibe 🐹 Maps           | <b>&amp;</b> Habilita    | ar Visual Bui                  |                         |                                    |                                 |                  |
|                                                                               |                               |               |                          |                 |                      |                          |                                | - [                     | C Karty zostały pomys              | Sinie wyslane.                  | Q <sub>0</sub> 0 |
|                                                                               | СТ                            |               |                          |                 |                      |                          | Usługi                         | airCODE W               | /yszukiwarka Stacji                | Bezpieczeńst                    | two              |
| ROAD SOLU<br>CLIENTE N°: X                                                    |                               | RO SL -       |                          |                 | Ceny- K              | Carty paliwowe           | <ul> <li>✓ Opłaty z</li> </ul> | za przejazd 🗸 Opłata w  | v środkach pieniężnych             | n <mark>n</mark> Wa Autoryzacja |                  |
| Karty paliwowe / Moj                                                          | e karty                       |               |                          |                 |                      |                          |                                |                         |                                    |                                 |                  |
|                                                                               |                               |               |                          |                 |                      |                          |                                |                         |                                    |                                 |                  |
| Droćho o korto                                                                |                               |               |                          |                 |                      |                          |                                |                         |                                    |                                 |                  |
| 🕀 Prośba o kartę                                                              |                               |               |                          |                 |                      |                          |                                |                         |                                    | XII                             | Ŧ                |
| Prośba o kartę                                                                | akumantania                   |               |                          |                 |                      |                          |                                |                         | Cautaás                            | X                               | PDF              |
| ● Prośba o kartę Pokazać 10 ✓ do                                              | okumentacja                   |               |                          |                 |                      |                          |                                |                         | Szukać:                            |                                 | <b>₩</b>         |
| <ul> <li>Prośba o kartę</li> <li>Pokazać 10 v do</li> <li>Karta II</li> </ul> | okumentacja<br><b>PIN 1</b> 1 | airCODE       | Numer<br>rejestracyjny 🎼 | Wygaśnięcie 🎼   | Zużycie<br>Hiszpania | Zużycie<br>Inne<br>Kraje | Limit 1                        | <b>Gzęstotliwo</b> ść 👫 | Szukać:<br>Zaktualizowany<br>od li | Tel.<br>Kierowcy 1              | Opc              |
| <ul> <li>Prośba o kartę</li> <li>Pokazać 10 ✓ do</li> <li>Karta</li> </ul>    | okumentacja<br>PIN 11         | airCODE       | Numer<br>rejestracyjny 🎼 | Wygaśnięcie 1   | Zużycie<br>Hiszpania | Zużycie<br>Inne<br>Kraje | Limit 1                        | Częstotliwość           | Szukać:<br>Zaktualizowany<br>od    | Tel.<br>Kierowcy                | Opc<br>Opc       |
| Prośba o kartę Pokazać 10 ✓ do Karta []                                       | okumentacja<br>PIN 11         | airCODE       | Numer<br>rejestracyjny   | WygaŚnięcie     | Zużycie<br>Hiszpania | Zużycie<br>Inne<br>Kraje | Limit 1                        | <b>Częstotliwość</b>    | Szukać:<br>Zaktualizowany<br>od    | Tel.<br>Kierowcy                |                  |
| Prośba o kartę Pokazać 10 ✓ do                                                | okumentacja<br>PIN 11         | airCODE       | Numer<br>rejestracyjny   | WygaŚnięcie     | Zużycie<br>Hiszpania | Zużycie<br>Inne<br>Kraje |                                | Częstotliwość           | Szukać:<br>Zaktualizowany<br>od    | Tel.<br>Kierowcy                |                  |

### Wniosek został pomyślnie wysłany

Zielony wskaźnik potwierdza, że dane zostały pomyślnie zapisane**. Karta zostanie wydana po weryfikacji i** zatwierdzeniu danych przez Andamur.

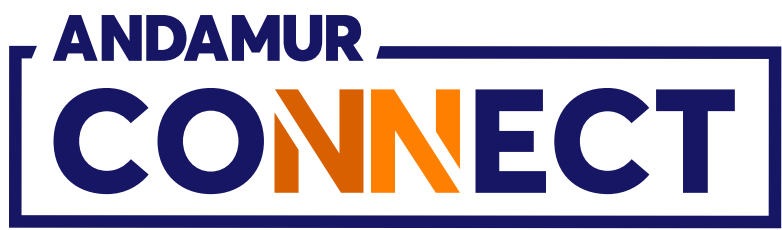

# JAK ANULOWAĆ KARTĘ

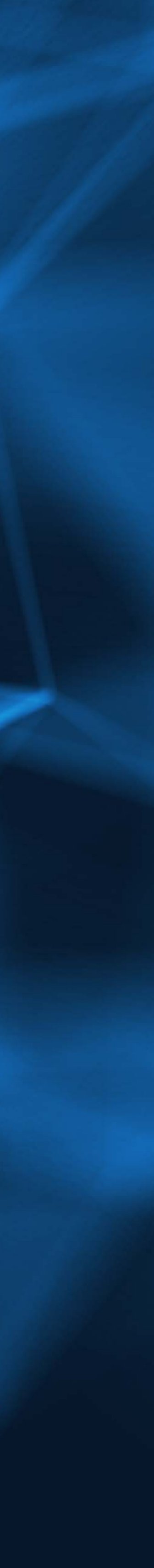

| ~  |      | *             | Andai  | nur Co  | nnect | t       | × +           |                      |                   |        |                  |                |            |   | - 0     | ×                                                                                                    |
|----|------|---------------|--------|---------|-------|---------|---------------|----------------------|-------------------|--------|------------------|----------------|------------|---|---------|----------------------------------------------------------------------------------------------------|
| ÷  | ÷    | $\rightarrow$ | G      | ណ       | (     | conne   | ect.andamur.o | com                  |                   |        |                  |                |            | ☆ | D   7 @ | . :                                                                                                    |
| PG | G To | odos I        | os lib | os (or. | E     | Project | X Spares an   | • Problema instalaci | M Gmail 🕒 YouTube | 🔀 Maps | <b>€</b> Habilit | tar Visual Bui |            |   |         | ,                                                                                                    |
|    |      |               |        |         |       |         |               |                      |                   |        |                  |                | forming on |   |         | <ul> <li><b>○</b></li> <li><b>○</b></li></ul>                                                                                                    |
|    |      |               |        |         |       |         |               |                      |                   |        |                  |                |            |   |         | <ul> <li></li> <li></li> <li><!--</td--></li></ul> |
|    |      |               |        |         |       |         |               |                      |                   |        |                  |                |            |   |         | <ul> <li><b>⊘</b></li> <li><b>⊘</b></li> <li><b>∞</b></li> <li><b>α</b></li> </ul>                                                                                                    |
|    |      |               |        |         |       |         |               |                      |                   |        |                  |                |            |   |         | ©<br>2<br>×<br>a                                                                                                    |
|    |      |               |        |         |       |         |               |                      |                   |        |                  |                |            |   | -       | <ul> <li><b>⊘</b></li> <li><b>⊘</b></li></ul>                                                                                                    |
|    |      |               |        |         |       |         |               |                      | 31/10/2027        |        |                  |                |            |   | Anu     | o<br>Nuj Kar                                                                                                    |
|    |      |               |        |         |       |         |               |                      |                   |        |                  |                |            |   |         | ◎<br><u>//</u><br>(2)                                                                                                    |
|    |      |               |        |         |       |         |               |                      |                   |        |                  |                |            |   |         | 0                                                                                                    |

### Anuluj kartę

Karta może zostać **anulowana** przed upływem terminu jej ważności.Kliknij w ikonkę 🔀 aby anulować kartę.

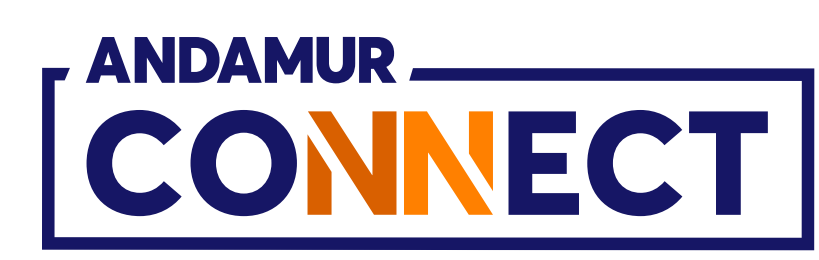

| ~  | *     | Andam     | ur Conne | ct      | × +              |                    |               |
|----|-------|-----------|----------|---------|------------------|--------------------|---------------|
| 4  | ->    | C         | ଜ        | conne   | ect and amur o   | om                 |               |
| PG | Todos | los libro | os (or   | Project | X Spares an      | Problema instalaci | M Gmail 🔹 You |
|    |       |           |          |         | unite-statement- |                    |               |
|    |       |           |          |         |                  |                    | Usunięcie Ka  |
|    |       |           |          |         |                  | Powód Usunię       | cia           |
|    |       |           |          |         |                  |                    |               |
|    |       |           |          |         |                  |                    |               |
|    |       |           |          |         |                  |                    |               |
|    |       |           |          |         |                  |                    |               |
|    |       |           |          |         |                  |                    |               |
|    |       |           |          |         |                  |                    |               |
|    |       |           |          |         |                  |                    |               |
|    |       |           |          |         |                  |                    |               |
|    |       |           |          |         |                  |                    |               |
|    |       |           |          |         |                  |                    |               |
|    |       |           |          |         |                  |                    |               |
|    |       |           |          |         |                  |                    |               |
|    |       |           |          |         |                  |                    |               |
| 1  |       |           |          |         |                  |                    |               |
|    |       |           |          |         |                  |                    |               |
|    |       |           |          |         |                  |                    |               |
|    |       |           |          |         |                  |                    |               |
|    |       |           |          |         |                  |                    |               |
|    |       |           |          |         |                  |                    |               |

#### Usuń kartę

Po kliknięciu w ikonkę 🔀 wyświetli się komunikat z numerem karty, którą chcesz anulować oraz rozwijane menu z powodami jej anulowania. Wypełnij pole i kliknij przycisk **Usunąć**.

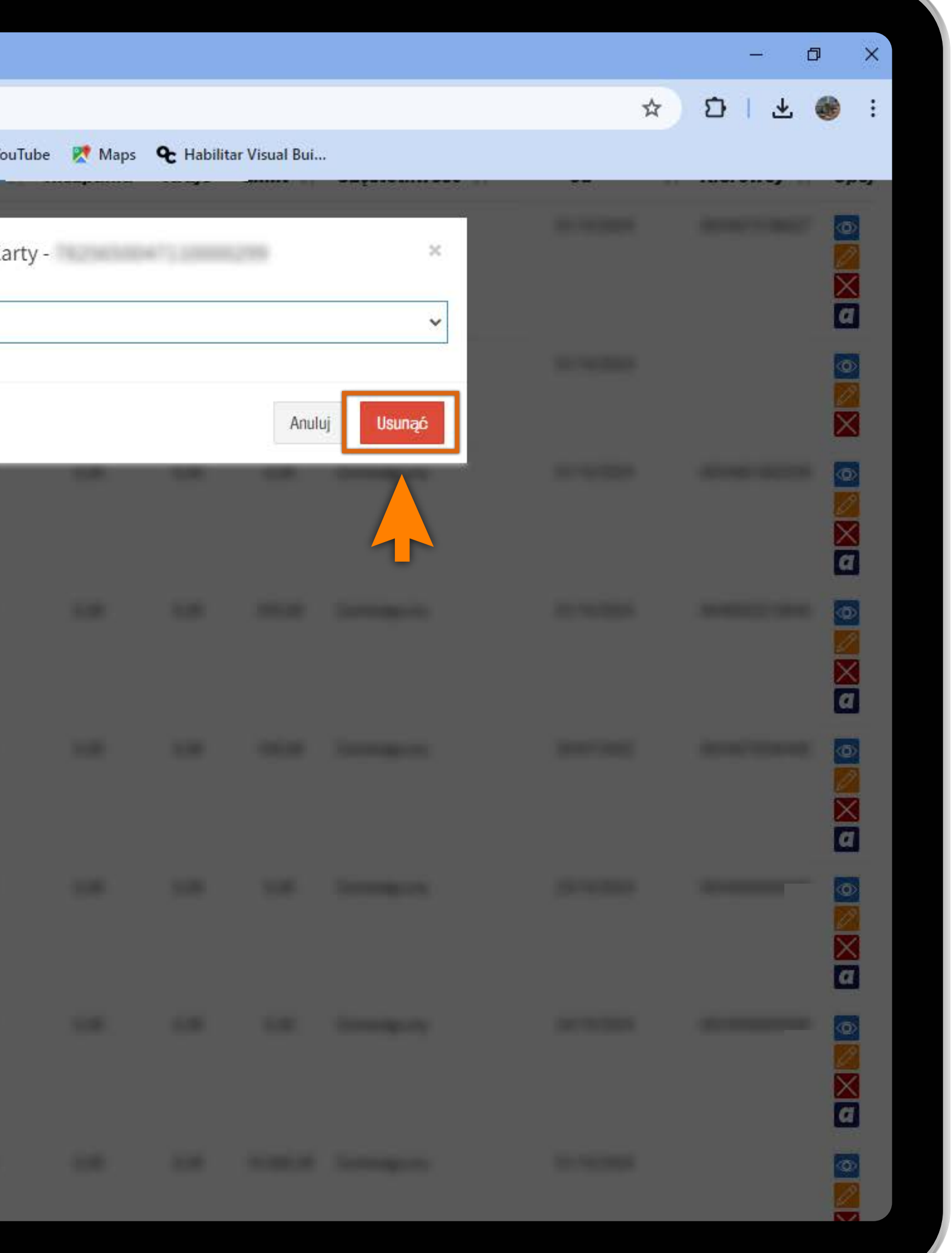

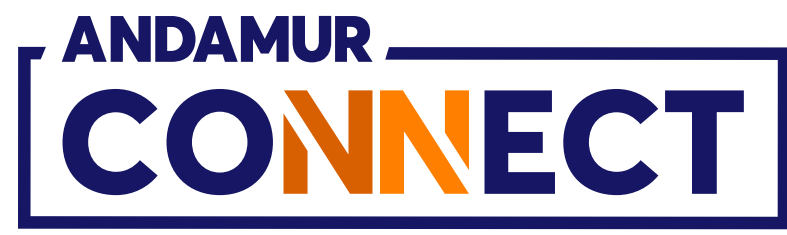

| 4     | 4       | C       | 0      | 0-   | onnect and amur   | om                 |              |
|-------|---------|---------|--------|------|-------------------|--------------------|--------------|
| PG To | odos lo | s libro | os (or | -o C | oject X Spares an | Problema instalaci | 🎦 Gmail 💽 Yo |
| New   |         |         |        | -    | 196               | 1000.00            | (10.000)     |
|       |         |         |        |      |                   |                    |              |
|       |         |         |        |      |                   |                    |              |
|       |         |         |        |      |                   |                    |              |
|       |         |         |        |      |                   |                    |              |
|       |         |         |        |      |                   |                    |              |
|       |         |         |        |      |                   |                    |              |
|       |         |         |        |      |                   |                    |              |

U5

#### Usunięcie potwierdzone

Powiadomienie w kolorze zielonym potwierdza natychmiastowe usunięcie karty. Karta nie jest już dostępna na liście.

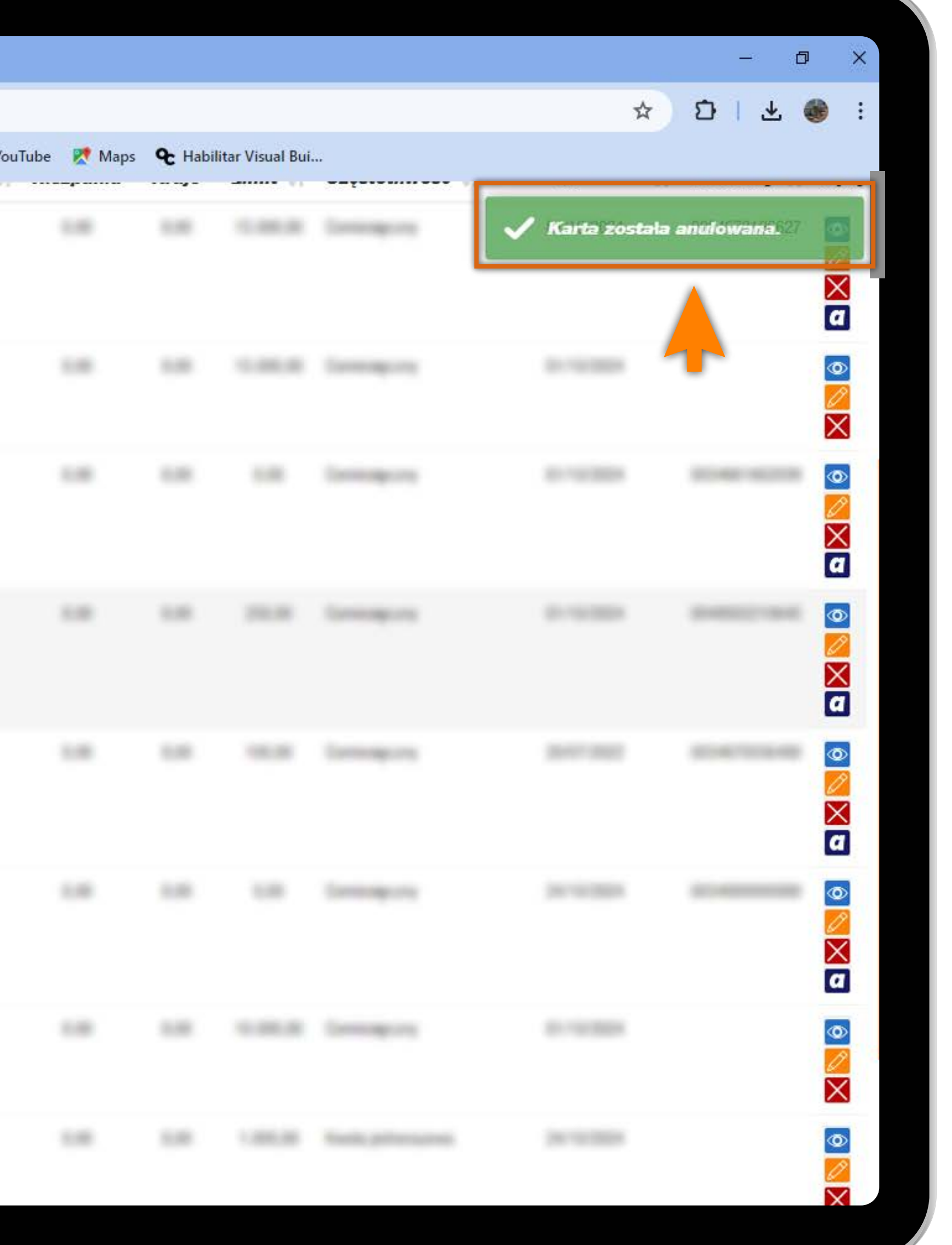

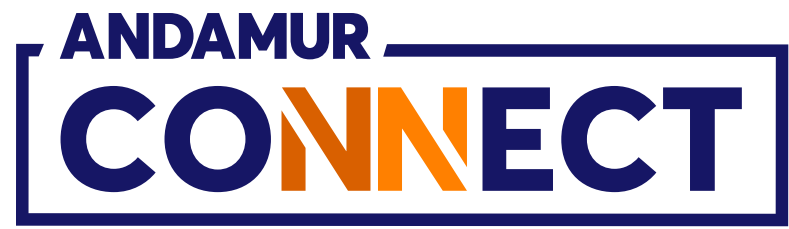

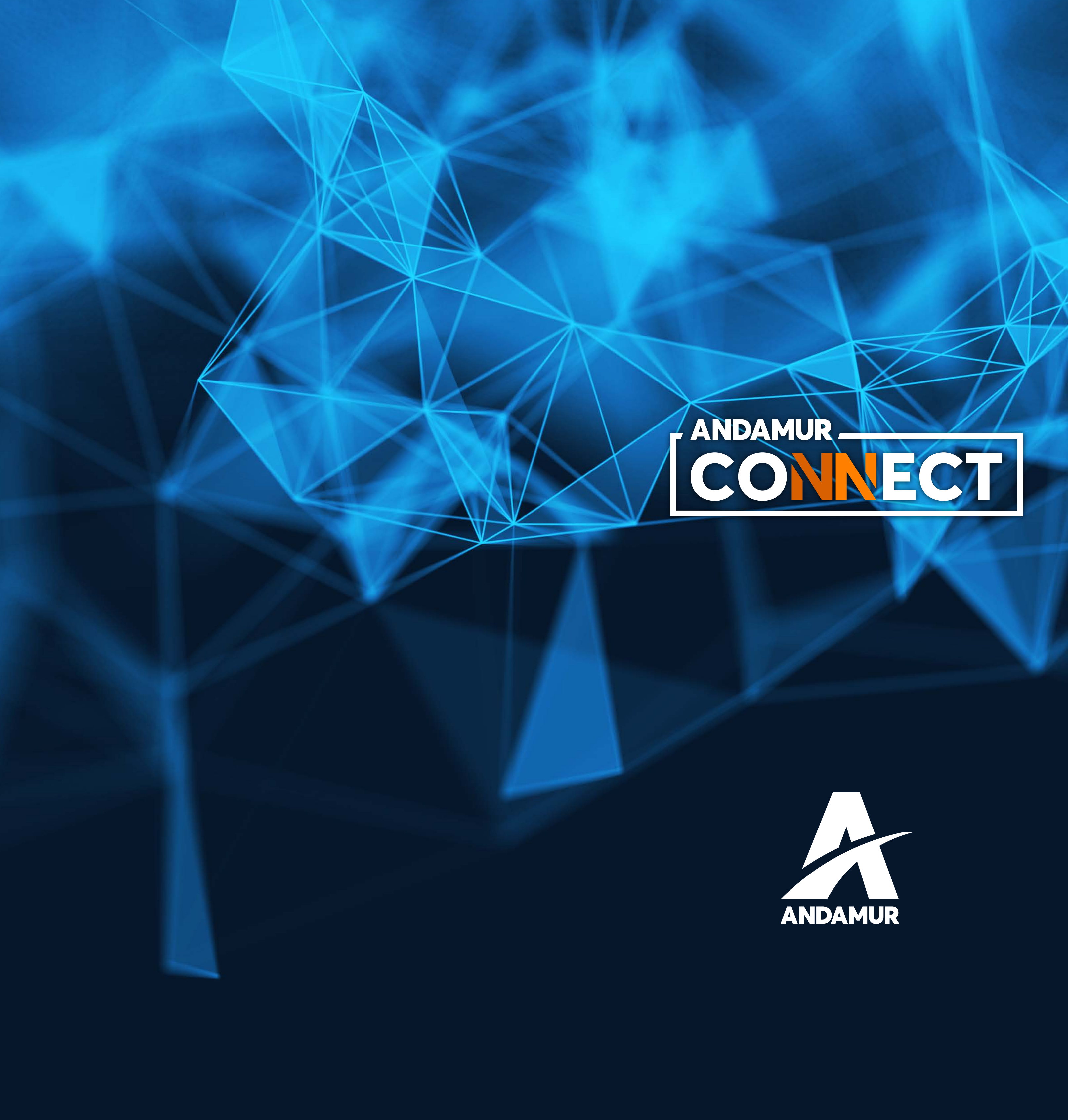

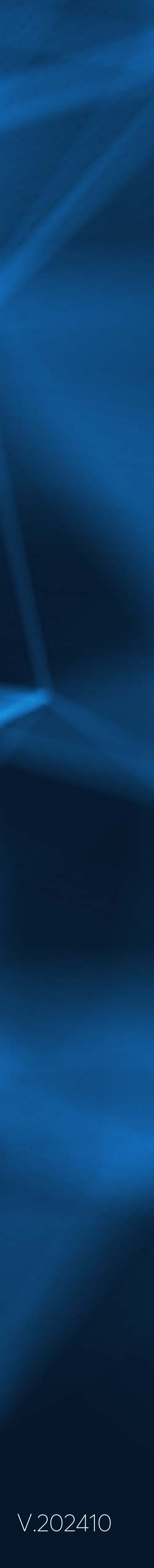